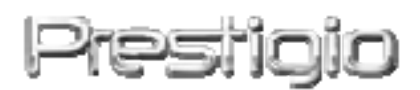

### "Data Racer I"

išorinio standžiojo disko "USB2.0"/"eSATA"

Vartotojo vadovas

1.0 versija

Turinys

| <u>1.</u> | DARBO PRADŽIA                                    | 3      |
|-----------|--------------------------------------------------|--------|
|           |                                                  | 2      |
| 1.1       | ATSARGUMO PRIEMONES                              | 3      |
| 1.2       | REIKALAVIMAI SISTEMAI                            | 3      |
| 1.3       | PAKUOTĖS TURINYS                                 | 4      |
| 1.4       | PRODUKTO IŠVAIZDA                                | 5      |
| <u>2.</u> | PAGRINDINĖS FUNKCIJOS                            | 6      |
| 2.1       | SAVAIMINIO DIEGIMO FUNKCIJA                      | 6      |
| 2.2       | SKAITYTI IR RAŠYTI                               | 7      |
| 2.3       | PAŠALINTI ĮRENGINĮ                               | 7      |
| <u>3.</u> | STANDŽIOJO DISKO PROGRAMINĖS ĮRANGOS "TURE       | BO HDD |
| <u>US</u> | 3" NAUDOJIMAS                                    | 9      |
| 3.1       | Kaip įdiegti programinę įrangą                   | 9      |
| 3.2       | NAUDOJAMA PROGRAMINĖ ĮRANGA                      | 10     |
| 3.3       | SAUGUS ĮRENGINIO PAŠALINIMAS                     | 11     |
| 3.4       | Konfugūracijos nustatymas                        | 12     |
| 3.5       | ΚΙΤΑ                                             | 13     |
| <u>4.</u> | PRIEDAS                                          | 14     |
|           |                                                  |        |
| 4.1       | PRODUKTO SPECIFIKACIJOS                          | 14     |
| 4.2       | ĮDEDAMŲ KORTELIŲ SĄRAŠAS                         | 15     |
| 4.3       | INFORMACIJA APIE TECHNINĮ PALAIKYMĄ IR GARANTIJĄ | 15     |
| 4.4       | ATSAKOMYBĖS ATSISAKYMAS                          | 15     |
| 4.5       | REGISTRUOTOJO PREKĖS ŽENKLO PRIPAŽINIMAS         | 15     |

### 1. Darbo pradžia

Dėkojame, kad įsigijote "Prestigio Data Racer I" – stilingą ir ypač funkcionalų standųjį diską (HDD). Puikus pasirinkimas. Tikimės, kad galėsite mėgautis visomis jo galimybėmis. Produktas siūlo naują mobilaus duomenų saugojimo koncepciją ir yra paprastas naudoti bei saugus. Prieš pradėdami naudoti produktą, atidžiai perskaitykite vartotojo vadovą ir vykdykite visus nurodymus. Tik taip galėsite išnaudoti visas produkto funkcijas.

### 1.1 Atsargumo priemonės

Prieš pradėdami naudotis "Prestigio Data Racer I", atkreipkite dėmesį į visas atsargumo priemones. Kad įrenginys tinkamai veiktų, vadovaukitės šiame vadove pateiktomis instrukcijomis.

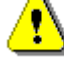

Įspėjimai:

Jeigu nepaisysite arba ignoruosite šiuo ženklu pažymėtų veiksmų, gali būti sužeisti įrenginiu besinaudojantys asmenys arba pažeistas pats įrenginys.

- Nemėginkite ardyti arba pakeisti bet kokios įrenginio dalies, kuri neaprašyta šiame vartotojo vadove.
- Neleiskite, kad ant įrenginio patektų vandens arba kitokių skysčių. Įrenginys NĖRA atsparus jokiems skysčiams.
- Jeigu į įrenginio vidų pateko skysčio, nedelsdami atjunkite įrenginį nuo kompiuterio. Jeigu ir toliau naudositės įrenginiu, gali kilti gaisras arba galite patirti elektros smūgį. Kreipkitės į produkto platintoją arba artimiausią techninės priežiūros centrą.
- Norėdami išvengti elektros smūgio, neijunkite ir neišjunkite įrenginio šlapiomis rankomis.
- Nestatykite įrenginio prie šilumos šaltinių, venkite jo tiesioginio kontakto su ugnimi ir karščiu.
- Niekada nestatykite įrenginio greta kitos įrangos, kuri generuoja elektromagnetinius laukus. Paveiktas stipraus elektromagnetinio lauko įrenginys gali veikti netinkamai, gali būti sugadinti arba prarasti duomenys.

### 1.2 Reikalavimai sistemai

Toliau pateikiami minimalūs reikalavimai aparatūrai ir programinei įrangai, kad įrenginys tinkamai veiktų.

• Kompiuteris:

Su "IBM PC"/,,AT" suderinamas asmeninis kompiuteris, "Power Macintosh", "PowerBook", "iMAC" arba "iBook".

- Palaikomos operacinės sistemos: "IBM" kompiuteryje suderinama: "Microsoft Windows 2000" / XP"/ Vista" "Mac OS" : "Mac OS 9.x" ir 10.x" arba naujesnė (tik FAT32 formatas) "Linux" : "Linux 2.6" arba naujesnė (tik FAT32 formatas)
- Atmintis:

Mažiausiai 32 MB RAM

- USB prievadas
- "eSATA" prievadas (papildomas)
- Naudotojo įgaliojimas: administratorius
- Tuščios standžiojo disko vietos: ne mažiau 32 MB

### 1.3 Pakuotės turinys

-

| Aprašas                                                       | Kiekis |
|---------------------------------------------------------------|--------|
| Pagrindinis įrenginys "Prestigio Data Racer I"                | 1      |
| 25 cm USB kabelis                                             | 1      |
| 60 cm USB kabelis                                             | 1      |
| 60 cm "eSATA" kabelis                                         | 1      |
| Stilingas odinis dėklas                                       | 1      |
| Trumposios instrukcijos ir geltonas serijos<br>rakto lipdukas | 1      |

### 1.4 Produkto išvaizda

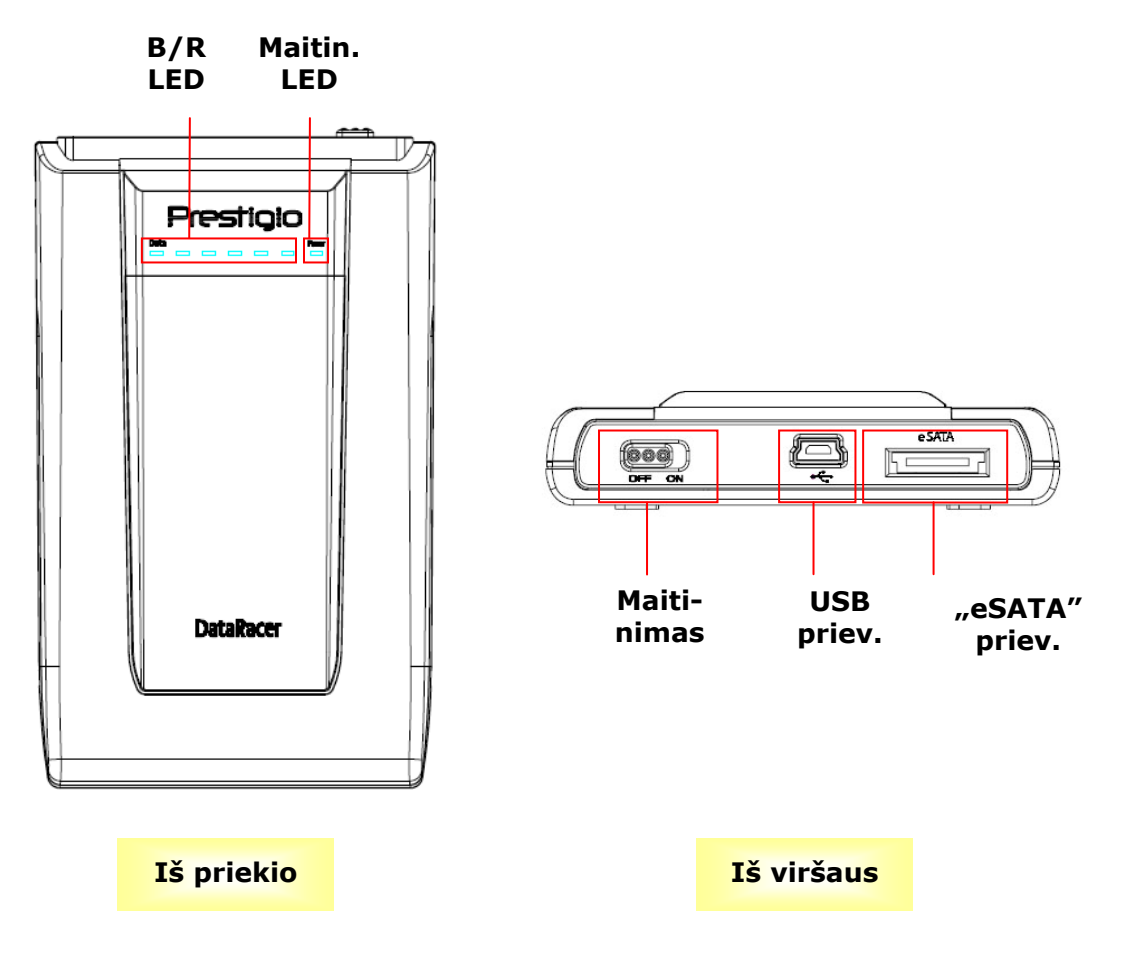

### 2. Pagrindinės funkcijos

### 2.1 Savaiminio diegimo funkcija

| 😼 My Computer                                                                                                    |                                                                                                    |    |
|----------------------------------------------------------------------------------------------------|----------------------------------------------------------------------------------------------------|----|
| File Edit View Favorites Tools                                                                                                    | Help                                                                                                    | 1  |
| 🕞 Back + 🕥 + 🏂 🔎 S                                                                                                    | earch 🌮 Folders 🛄 • 🍤                                                                                                    |    |
| Address 😼 My Computer                                                                                                    |                                                                                                    | Go |
| System Tasks       Image: Comparison of the programs of the programs of the program of the program of | Files Stored on This Computer  Shared Shared Documents Administrator's Documents Hard Disk Drives  Local Disk (C:) Local Disk (Dt Prestigio Data Racer I (E:) |    |
| Control Panel                                                                                                    | Devices with Removable Storage                                                                                                    |    |
| Details (*)<br>My Computer<br>System Folder                                                                                                    | Removable<br>Disk (F:)<br>New Value<br>Disk (G:)<br>New Value<br>Disk (J:)<br>New Value<br>Disk (K:)                                                          |    |
|                                                                                                    |                                                                                                    |    |

### **USB** prievadas

Kai prijungiate įrenginį kompiuterio su sistema "**Windows**" USB prievade, failų tvarkytuvo lange pasirodo piktograma "**Prestigio Data Racer I**" – kaip tai parodyta aukščiau.

Prijungę įrenginį USB prievade kompiuteriuose "**Macintosh**", disko piktogramą pamatysite darbalaukyje. Prieš naudodamiesi įrenginiu, formatuokite jį susiderinti su MAC failų sistema (tik FAT32 formatu).

Norėdami prijungti įrenginį kompiuteryje su sistema "Linux OS" atlikite šiuos veiksmus.

- Patikrinkite įrenginio informaciją dev/s\* ir nusirašykite prijungimo tašką.
- Sukurkite katalogą in/media (ex: mkdir/media/prestigio)
- Tada atlikite sudo mount –t ntfs-3g/dev/sdb1/media/prestigio –o force (jei prijungimo taškas buvo /dev/sdb1)

### "eSATA" prievadas (tik "Windows" sistemai)

- Patikrinkite, ar maitinimo jungiklis yra padėtyje "OFF" (išjungta) ir tik tada junkite įrenginį prie kompiuterio. Įkiškite "eSATA" kabelį į atitinkamą "eSATA" prievadą, tada prijunkite USB kabelį prie tinkamo USB prievado. "eSATA" režimu maitinimas tiekiamas per USB prievadą.
- 2. Ijunkite įrenginį paspaudę maitinimo jungiklį į padėtį "ON" (įjungta). Jei įrenginys teisingai

prijungtas, "Prestigio DATA RACER I" piktograma bus rodoma failų tvarkytuvės lange.

### **PASTABA:**

- "eSATA" suderinamumas priklauso nuo naudotojo aparatūros konfigūracijos ir operacinės sistemos. Kai kurie "eSATA" valdikliai gali reikalauti perkrauti sistemą, kad galėtų atpažinti naują įrenginį.
- Įrenginys nustatytas taip, kad "eSATA" ryšys būtų pagrindinis duomenų perdavimo režimu.
   Jei yra "eSATA" ir USB ryšiai: "eSATA" bus automatiškai priskirtas perduoti duomenis, o USB ryšys bus skirtas tiekti maitinimą į įrenginį.
- Kad maitinimas būtų saugus ir pastovus, rekomenduojama naudoti Y tipo USB kabelį. Į atitinkamus USB lizdus įkiškite abu USB kabelio galus. Nenaudokite USB terminalų, nes jie gali tiekti nepakankamai energijos.

### 2.2 Skaityti ir rašyti

Šiame įrenginyje galite įrašyti ir nuskaityti failus taip pat, kaip tai daroma standžiajame diske. Įrenginio operacija skaityti / rašyti yra tokia pati, kaip ir standžiojo disko.

### 2.3 Saugus įrenginio pašalinimas

Norėdami sumažinti duomenų praradimo riziką OS "Windows XP" ir "Vista", atlikite toliau nurodytas įrenginio atjungimo procedūras:

• Saugaus pašalinimo piktograma rasite kompiuterio pranešimų srityje.

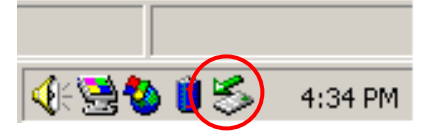

- Du kartus spustelėkite piktogramą "safe removal" (Saugus pašalinimas) ir iškils langas "Unplug or Eject Hardware" (Atjunkite arba išimkite įrenginį).
- Pasirinkite norimą pašalinti įrenginį. Tada spustelėkite mygtuką "Stop" (Stabdyti).
   Saugiai atjungti kompiuterio USB prievade prijungtą įrenginį galite tada, kai:

| 🍒 Unplug or Eject Hardware                                                                                                    | ? ×                 |  |  |
|----------------------------------------------------------------------------------------------------|---------------------|--|--|
| Select the device you want to unplug or eject, and then click Sto<br>Windows notifies you that it is safe to do so unplug the device fro<br>computer. | pp. When<br>om your |  |  |
| Hardware devices:                                                                                                    |                     |  |  |
| 🏟 USB Mass Storage Device                                                                                                    |                     |  |  |
|                                                                                                    |                     |  |  |
| USB Mass Storage Device at Location 0                                                                                                    |                     |  |  |
| Properties S                                                                                                    | <u>ì</u> top        |  |  |
| Display device components                                                                                                    |                     |  |  |
| Show Unplug/Eject jcon on the taskbar                                                                                                    | lose                |  |  |

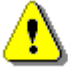

### Įspėjimas:

Prieš atjungdami USB įrenginį patikrinkite, ar nemirksi jo indikatorius. Kai indikatorius tankiai mirksi, tarp pagrindinio kompiuterio ir USB įrenginio vyksta duomenų perdavimas. NEATJUNKITE USB įrenginio tokiu metu. Pažeidimo atveju galite prarasti duomenis arba pažeisti "Prestigio Data Racer I".

# ⚠

### Įspėjimas:

Jeigu nesivadovausite saugaus atjungimo instrukcijomis operacinėse sistemose "Windows", "Windows XP" ir "Windows Vista", duomenis galite prarasti dėl "įrašymo atmintinėje".

"Macintosh" operacinėse sistemose keičiamojo disko piktogramą galite vilkti į šiukšlinę. Šis veiksmas atitinka funkcija "Eject" (Išimti).

Operacinėje sistemoje "Linux", norėdami atjungti įrenginį vykdykite įrenginio atjungimo instrukcijas.

3. Standžiojo disko programinės įrangos "Turbo HDD USB" naudojimas

### 3.1 Kaip įdiegti programinę įrangą

- Įspėjimas:
  - Prisijunkite kaip administratorius ir tada diekite programinę įrangą "Turbo HDD USB", jei operacinė sistema yra "Windows 2000"/XP".
  - Prieš diegdami programinę įrangą, susikurkite svarbiausių duomenų atsargines kopijas, įskaitant programinės įrangos "Turbo HDD USB" diegimo failus. Jei programinės įrangos duomenys prarandami arba pažeisti, atsisiųskite programinę įrangą iš http://www.prestigio.com/product/downloads.

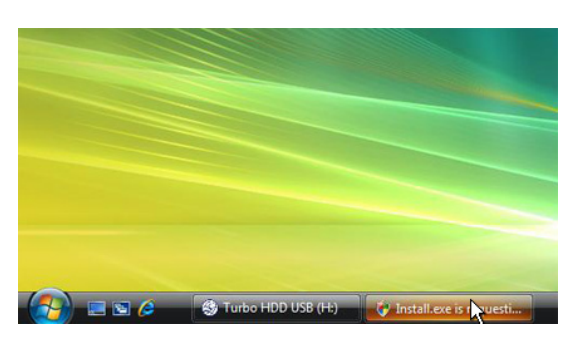

- Prijunkite standujį diską prie kompiuterio pateiktuoju USB kabeliu.
- Automatiškai iššoks automatinio paleidimo langelis. Pasirinkite parinktį "FNet Turbo HDD USB" ir tęskite.
- Spustelėkite ir sumažinkite langelį įrankių juostoje, kad būtų rodomas dialogo langas "User Account Control" (Vartotojo

abonemento valdymas).

### **PASTABA:**

• Atlikite 5 veiksmą, jei operacinė sistema nėra "Windows Vista".

| User Account Control                                                            |
|---------------------------------------------------------------------------------|
| An unidentified program wants access to your compute                            |
| Don't run the program unless you know where it's from or you've used it before. |
| Install.exe<br>Unidentified Publisher                                           |
| Cancel<br>I don't know where this program is from or what it's for.             |
| Allow<br>I trust this program. I know where it's from or I've used it before.   |
| 🕑 Details                                                                       |
| User Account Control helps stop unauthorized changes to your computer.          |

 Iššokusiame dialogo lange "User Account Control" (Vartotojo abonemento valdynas) spustelėkite parinktį "Allow" (Leisti).

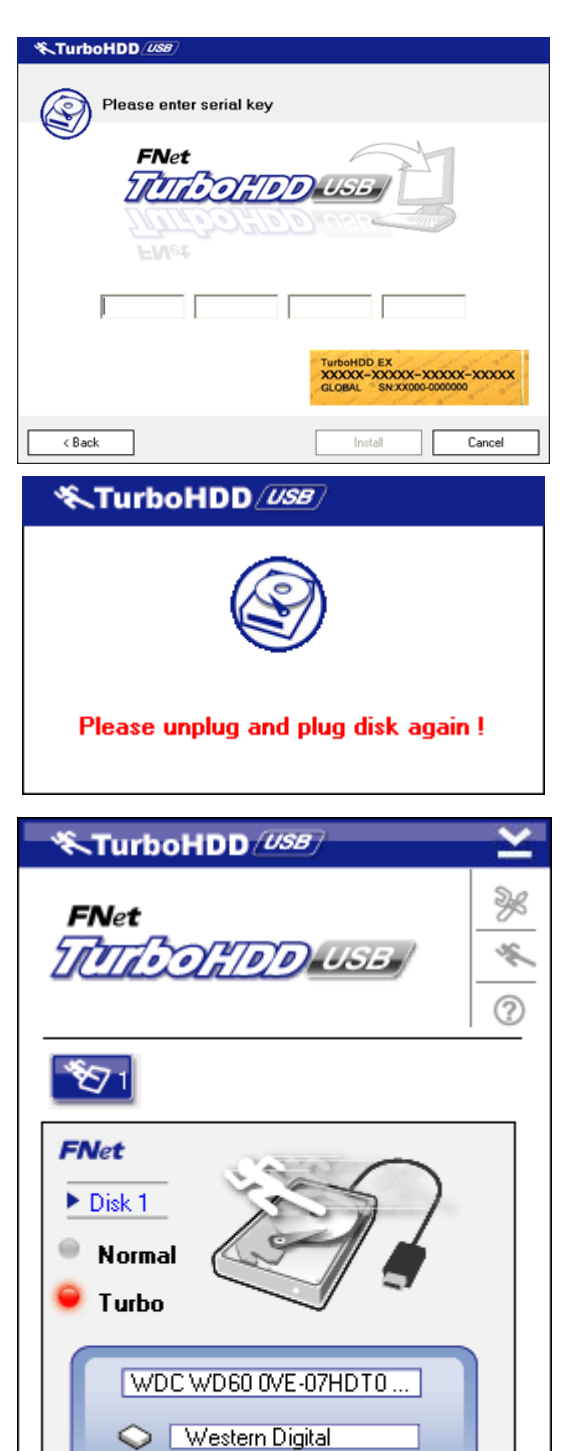

- Įveskite serijos numerį, esantį paskutiniame trumpųjų instrukcijų puslapyje.
- Pradėti diegimo procesą spustelėkite mygtuką "Install" (Diegti). Grįžti į ankstesnį puslapį spustelėkite mygtuką "Back" (Atgal), o sustabdyti procesą spustelėkite mygtuką "Cancel" (Atšaukti).
- Kai programinė įranga bus sėkmingai įdiegta, pašalinkite "Data Racer I" ir prijunkite prie kompiuterio vėl.

 Kai bus sėkmingai įdiegta ir suaktyvinta, programinės įrangos "TurboHDD" sąsaja iššoks automatiškai.

3.2 Naudojama programinė įranga

L: 55.89G

🖉 FNet

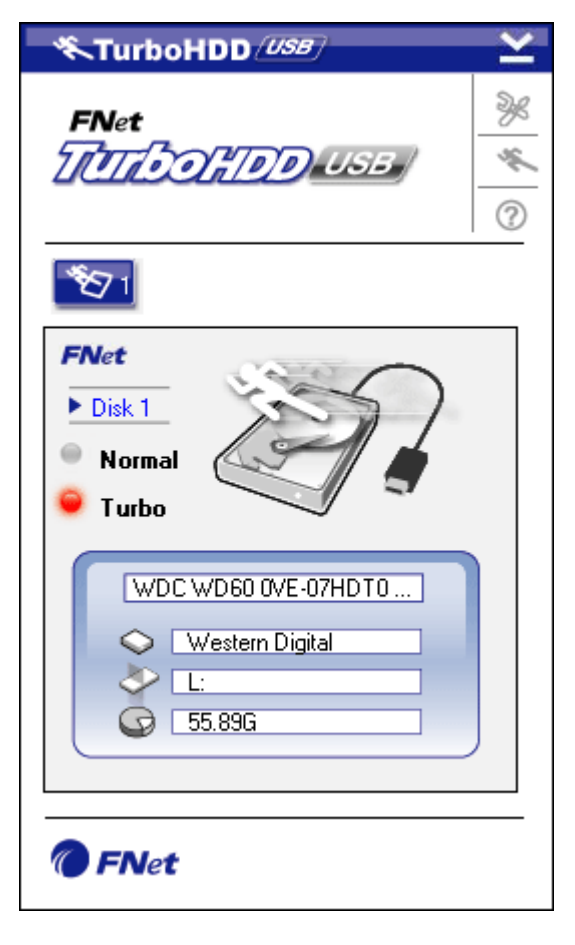

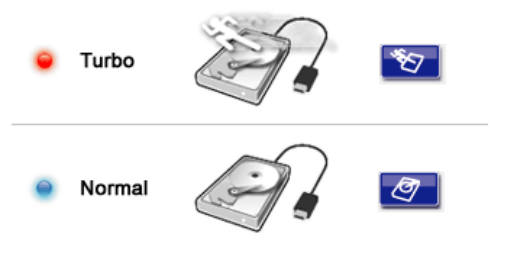

### 3.3 Pašalinti įrenginį

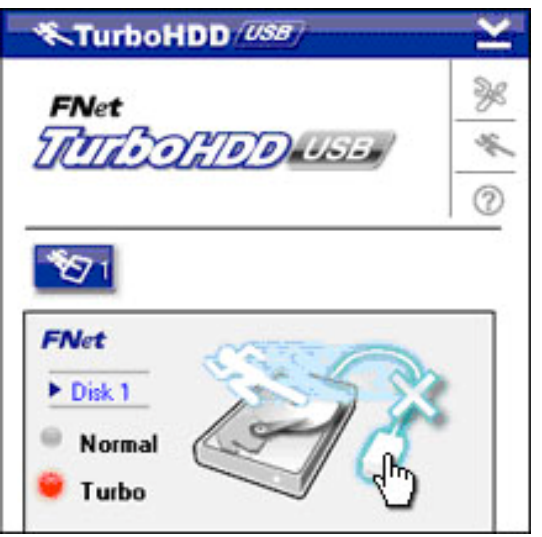

- Paleisti programinę įrangą spustelėkite darbalaukio nuorodą "TurboHDD USB", tada spustelėkite "Start" (Pradėti) → "Program Files" (Programos failai) → "TurboHDD USB" → "TurboHDD USB".
- Kai įeisite į pagrindinį meniu, sąsajos apatinėje dalyje bus parodyta detali standžiojo disko informacija. Numatyta, kad programinė įranga nustatyta režimu "Turbo".
- Persijungti tarp režimų "Turbo" ir "Normal" (Įprastinis) spustelėkite ant standžiojo disko vaizdo.
- Režimas "Turbo": programinė įranga padidina duomenų perdavimo greitį ir pagerina efektyvumą.
- Režimas "Normal" (Įprastinis): duomenų persiuntimas vyksta įprastu greičiu ir be pagalbinių priemonių.

 Saugiai pašalinti standujį diską iš kompiuterio spustelėkite ant USB kabelio vaizdo Standžiojo disko vaizdo pašonėjė.

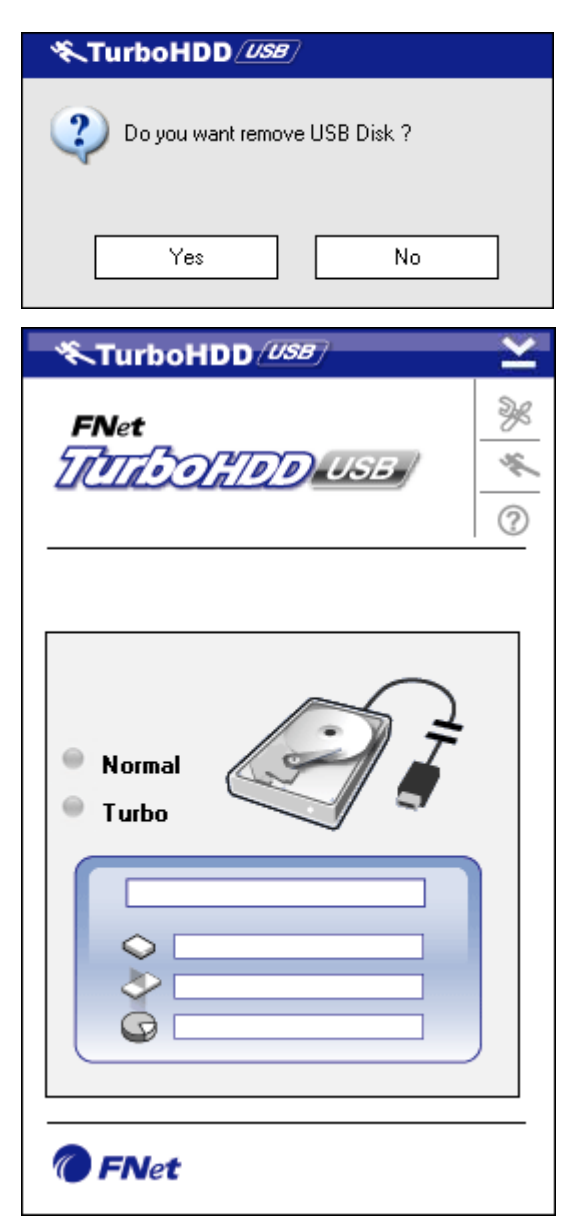

 Spustelėkite mygtuką "Yes" (Taip) patvirtinti pašalinimą arba mygtuką "No" (Ne) atšaukti veiksmą.

- USB kabelio vaizdas dabar yra atskirtas nuo standžiojo disko vaizdo. Standusis diskas saugiai atjungtas nuo kompiuterio.
- Vėl paleisti programą paprasčiausiai fiziškai atjunkite standųjį diską ir prijunkite prie kompiuterio vėl.

### 3.4 Konfigūracijos nustatymas

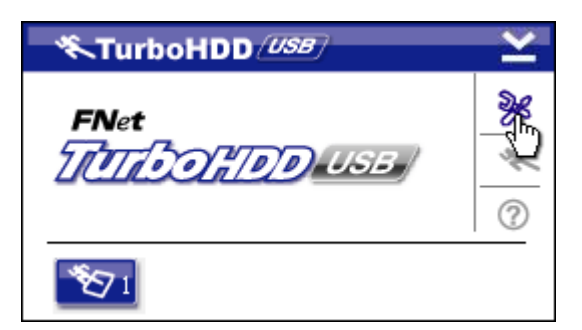

 Įeiti į nustatymo langus spustelėkite piktogramą "Settings" (Nustatymai) dešiniajame viršutiniame programinės įrangos kampe.

| <b>≪TurboHDD</b> <u>USB</u> | × |
|-----------------------------|---|
| Select language English     |   |
|                             |   |

#### 3.5 Kita

About

Exit Turbo HDD USB

2. Išskleidžiamojo teksto langelyje pasirinkite pageidaujamą kalbą.

TurboHDD (USB) ¥ Programinė įranga gali palaikyti iki dviejų FNet USB standžiųjų diskų. Persijungti tarp ş. 7000 - 1010 dviejų USB standžiųjų diskų paprasčiausiai ? spustelėkite atitinkamas piktogramas. TurboHDD (USB) FNet Gauti informacijos apie programinę įrangą ŀ spustelėkite piktogramą "About" (Apie).  $\mathfrak{O}_1$ TurboHDD (USB) ¥ FNet ×. TATA DO MODELISE "?". ହ  $\mathfrak{D}_1$ Show Turbo HDD USB

🔨 🗬 🔌 PM 05:12

- Eiti į Žinyno meniu spustelėkite piktogramą
- Prieiti prie pagrindinių funkcijų dešiniuoju pelės klavišu spustelėkite piktogramą "TurboHDD" pranešimų srityje.

### 4. Priedas

| Due du lite e e milite | Išorinis standusis diskas "Prestigio Data Racer I |  |  |
|------------------------|---------------------------------------------------|--|--|
| Produkto savybes       | USB2.0"/"eSATA"                                   |  |  |
| Sasaja                 | • "USB2.0" sąsaja (maks. 480 mb/sek.)             |  |  |
| Sąsaja                 | • "eSATA" sąsaja (maks. 3,0 Gb/sek.)              |  |  |
| HDD tipas              | 2,5" 7200 aps./min. or 5400 aps./min.HDD          |  |  |
| HDD talpa              | 320/500 GB+                                       |  |  |
| Maitinimo tiekimas     | Tiesiogiai iš USB prievado                        |  |  |
| Pateikiama programinė  | Programinė įranga "TurboHDD USB"                  |  |  |
| įranga                 |                                                   |  |  |

# 4.1 Produkto specifikacijos

# 4.2 Įdedamų kortelių sąrašas

| Nr.       | Pagrind. IC tipas | Kortelės   | Pagrindin | Platforma | Bandomo |
|-----------|-------------------|------------|-----------|-----------|---------|
|           |                   | tipas      | ės        |           | sios OS |
|           |                   |            | funkcijos |           |         |
| Kortelė   | "JMicron JMB360 A | "PCIE X 1" | "SATA"    | "MB-05"   | "WinXP  |
| "SATA-01" | stepping"         |            |           |           | SP3"    |
| Kortelė   | "Promise          | "PCI"      | "SATA"    | "MB-05"   | "WinXP  |
| "SATA-02" | PDC20771" (RAID   |            |           |           | SP3"    |
|           | SATA II 300)      |            |           |           |         |
| Kortelė   | "Initio           | "PCI"      | "SATA"    | "MB-05"   | "WinXP  |
| "SATA-03" | INIC-1622TA2"     |            |           |           | SP3"    |
| Kortelė   | "Initio           | "PCI"      | "SATA"    | "MB-05"   | "WinXP  |
| "SATA-05" | INIC-1622TA2"     |            |           |           | SP3"    |
| Kortelė   | "Silicon Image    | "PCI"      | "SATA"    | "MB-05"   | "WinXP  |
| "SATA-06" | Sil3112ACT144"    |            |           |           | SP3"    |
| Kortelė   | "Silicon Image    | "PCI"      | "SATA"    | "MB-05"   | "WinXP  |
| "SATA-07" | Sil3112ACT144"    |            |           |           | SP3"    |
| Kortelė   | "Silicon Image    | "PCI" (64  | "SATA"    | "MB-05"   | "WinXP  |
| "SATA-09" | Sil3124ACBHU"     | bitų)      |           |           | SP3"    |
| Kortelė   | "Silicon Image    | "PCIE X 1" | "SATA"    | "MB-05"   | "WinXP  |
| "SATA-10" | Sil3132CNU"       |            |           |           | SP3"    |
| Kortelė   | "JMicron JMB363 C | "PCIE X 1" | "SATA"    | "MB-05"   | "WinXP  |
| "SATA-11" | stepping"         |            |           |           | SP3"    |

### 4.3 Informacija apie techninį palaikymą ir garantiją

Norėdami gauti techninį palaikymą ir informacijos apie garantiją, apsilankykite adresu <u>www.prestigio.com</u>.

### 4.4 Atsakomybės atsisakymas

Mes siekiame užtikrinti, kad šiame vartotojo vadove pateikta informacija ir procedūros yra tikslios ir išsamios. Mes neprisiimame atsakomybės už klaidas arba praleidimus. "Prestigio" pasilieka teisę atlikti visų čia paminėtų produktų pakeitimus be išankstinio įspėjimo.

### 4.5 Registruotojo prekės ženklo pripažinimas

- "IBM" yra registruotasis korporacijos "International Business Machines" prekės ženklas.
- "iBook" ir "iMac" yra registruotasis "Apple" kompiuterių prekės ženklas.
- "Macintosh", "PowerBook", "Power Macintosh" yra registruotieji "Apple" kompiuterių prekės ženklai.
- "Microsoft Windows XP", "Windows Vista" yra "Microsoft Corporation" registruotieji prekės ženklai Jungtinėse valstijose arba kitose šalyse.

Kiti anksčiau nepaminėti pavadinimai ir produktai gali būti atitinkamų kompanijų registruotieji prekės ženklai.